#### 9 2017年3月24日ニュース

米地質調査所(USGS)のウエブサイトからランドサットデータを入手されているかたは、 「Landsat Collection」、「Pre Collection」ということばにお気づきと思います。 今後ランドサットデータは、「Landsat Collection」に移行していきます。このことについて 若干説明します。詳しくは次のサイトを参照ください。

https://landsat.usgs.gov/landsat-collections

ランドサットデータを、米地質調査所(USGS)のサイトから入手される参考として、次の マニュアルを用意していました。

http://www.yac-j.com/hq/info/landsatdownload.pdf

この資料の補足として、本情報をご活用ください。

現在USGSは、ランドサット4号以降の膨大なデータを、今後「Landsat Collection」という形 態で提供しようとしています。ある方は「過去から現在までのLandsatデータを、ピクセル単 位で高精度に比較できるように、処理系と分類方法を変更している。」と説明されています。 今後Landsatのデータは、ファイル名や品質などが従来とやや異なる「Landsat Collection」 という形態で提供されます。

現時点では、従来版と「Landsat Collection」の両方の形式でデータが提供されていますが、

今後「Landsat Collection」に一本化されます。

第7回衛星データ利用コンテストの課題部門は、「Landsat Collection」を用意する予定です。

\*2017年1月5日のパナマ運河周辺のパス12ロウ54のランドサット8を例にします

| 新しいファイル「Collection1Level-1」<br>LC08_L1TP_012054_20170105_20170312_01_T1 |            |             | 従来のファイル Pre Collection」<br>LC80120542017005LGN00 |            |             |
|-------------------------------------------------------------------------|------------|-------------|--------------------------------------------------|------------|-------------|
| LC08_L1TP_012054_20170105_20170312_01_T1_ANG                            | 115 KB     | テキスト ドキュメント | LC80120542017005LGN00_B1                         | 114,676 KB | TIFF イメージ   |
| LC08_L1TP_012054_20170105_20170312_01_T1_B1                             | 114,380 KB | TIFF イメージ   | LC80120542017005LGN00_B2                         | 114,676 KB | TIFF イメージ   |
| LC08_L1TP_012054_20170105_20170312_01_T1_B2                             | 114,380 KB | TIFF イメージ   | LC80120542017005LGN00_B3                         | 114,676 KB | TIFF イメージ   |
| LC08_L1TP_012054_20170105_20170312_01_T1_B3                             | 114,380 KB | TIFF イメージ   | LC80120542017005LGN00_B4                         | 114,676 KB | TIFF イメージ   |
| LC08_L1TP_012054_20170105_20170312_01_T1_B4                             | 114,380 KB | TIFF イメージ   | JC80120542017005LGN00_B5                         | 114,676 KB | TIFF イメージ   |
| LC08_L1TP_012054_20170105_20170312_01_T1_B5                             | 114,380 KB | TIFF イメージ   | F LC80120542017005LGN00 B6                       | 114.676 KB | TIFF イメージ   |
| LC08_L1TP_012054_20170105_20170312_01_T1_B6                             | 114,380 KB | TIFF イメージ   | 5 1C80120542017005I GN00 B7                      | 114.676 KB | TIFF イメージ   |
| LC08_L1TP_012054_20170105_20170312_01_T1_B7                             | 114,380 KB | TIFF イメージ   | LC80120542017005LGN00 B8                         | 458 522 KB | TIFE 1X-3   |
| LC08_L1TP_012054_20170105_20170312_01_T1_B8                             | 457,338 KB | TIFF イメージ   | LC80120542017005LGN00_00                         | 114 676 KB | TIEE AV-ST  |
| LC08_L1TP_012054_20170105_20170312_01_T1_B9                             | 114,380 KB | TIFF イメージ   |                                                  | 114,070 ND |             |
| LC08_L1TP_012054_20170105_20170312_01_T1_B10                            | 114,380 KB | TIFF イメージ   | LC80120542017005LGN00_B10                        | 114,676 KB | TIFF イメージ   |
| LC08_L1TP_012054_20170105_20170312_01_T1_B11                            | 114,380 KB | TIFF イメージ   | LC80120542017005LGN00_B11                        | 114,676 KB | TIFF イメージ   |
| LC08_L1TP_012054_20170105_20170312_01_T1_BQA                            | 114,380 KB | TIFF イメージ   | LC80120542017005LGN00_BQA                        | 114,676 KB | TIFF イメージ   |
| LC08_L1TP_012054_20170105_20170312_01_T1_MTL                            | 9 KB       | テキスト ドキュメント | LC80120542017005LGN00_MTL                        | 8 KB       | テキスト ドキュメント |

1.63 GB (1,756,823,552 バイト)

#### 1.63 GB (1,761,247,232 バイト)

「Landsat Collection」に移行するとファイル名の命名も異なります。

データの品質(明るさ・位置の精度)が良くなりますが、観測直後にデータをダウンロードす ると「リアルタイム(RT)」という区分のデータになり、速報データのため従来程度の品質と なります。

観測から2~3週間してからダウンロードすると「ティア1(T1)」という区分のデータになり、 軌道の精密データを用いて処理されるため品質が上がります。

このとき夜間や曇のデータなど本来の品質が出ないものは、品質が劣る「ティア2(T2)」 という別の区分になって公開されます。

\*参考 https://landsat.usgs.gov/landsat-collections

今回の版で、現在作業を進めている版の「EISEI」は、Landsat Collection レベル L1TP のRT、 T1、T2いずれにも対応します。

次版を提供するまで、「Landsat Collection」でなく「Pre Collection」のダウンロードをお勧めします。

なお現在提供している、「EISEI 0.7.6版」では、幾つかの機能に制限はありますが、 Collection1の分析はできます。

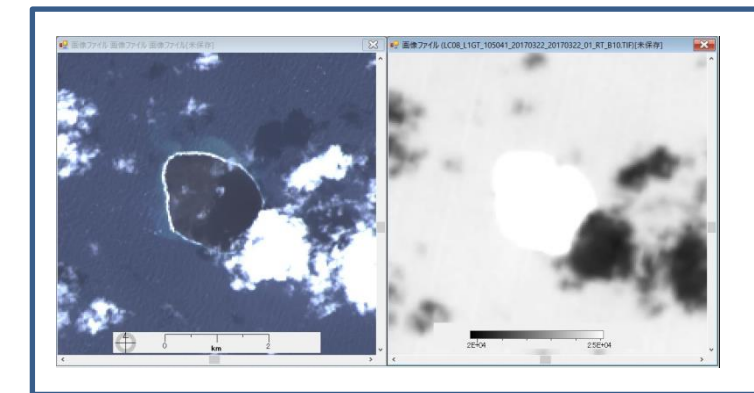

例「EISEI 0.7.6版」 2017年3月23日西ノ島の例 ・ファイル名の表示なし ・10バンド分析に制限等

# 「Collection1」のダウンロードについて

### USGS(米地質調査所)サイト

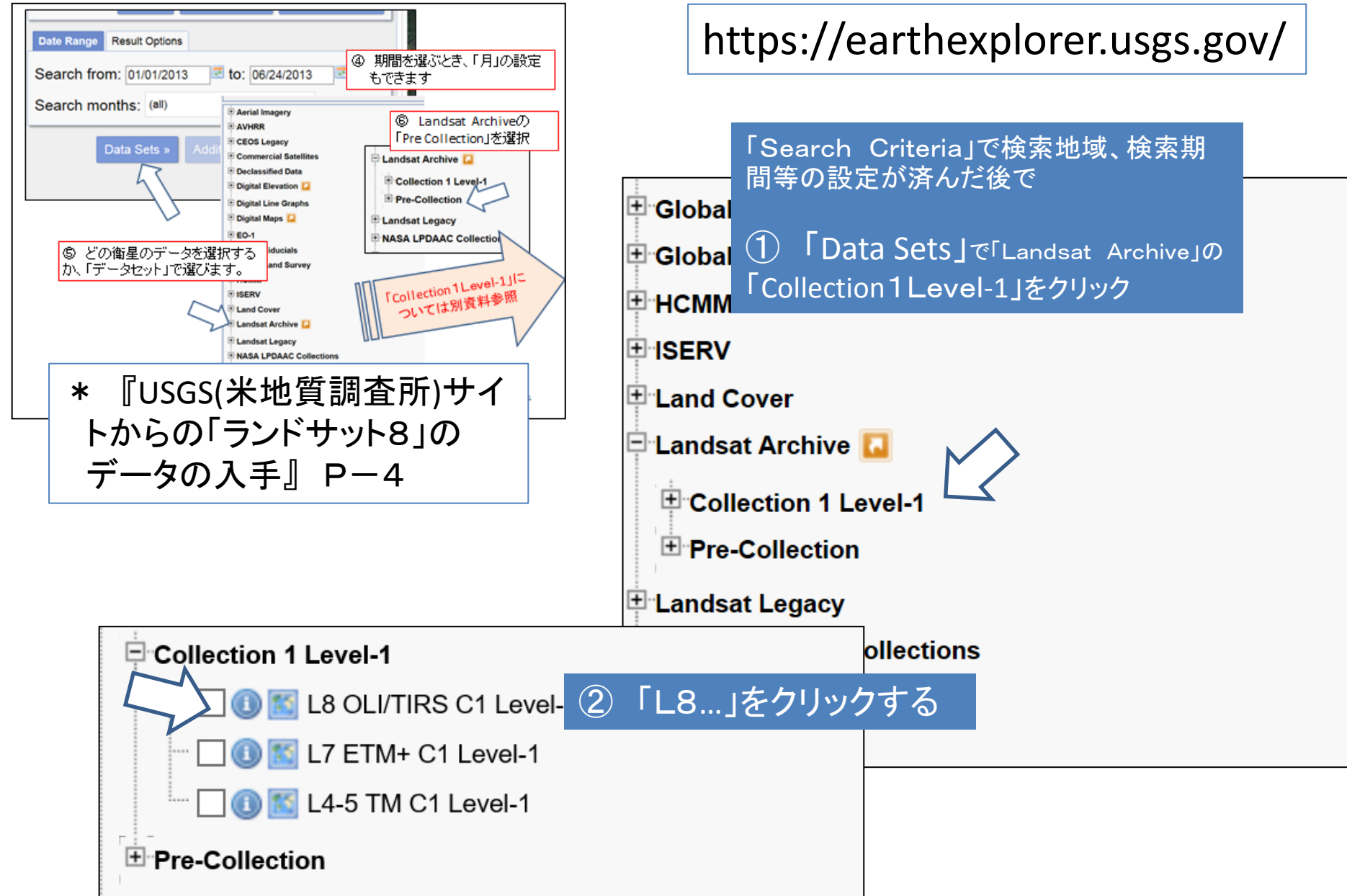

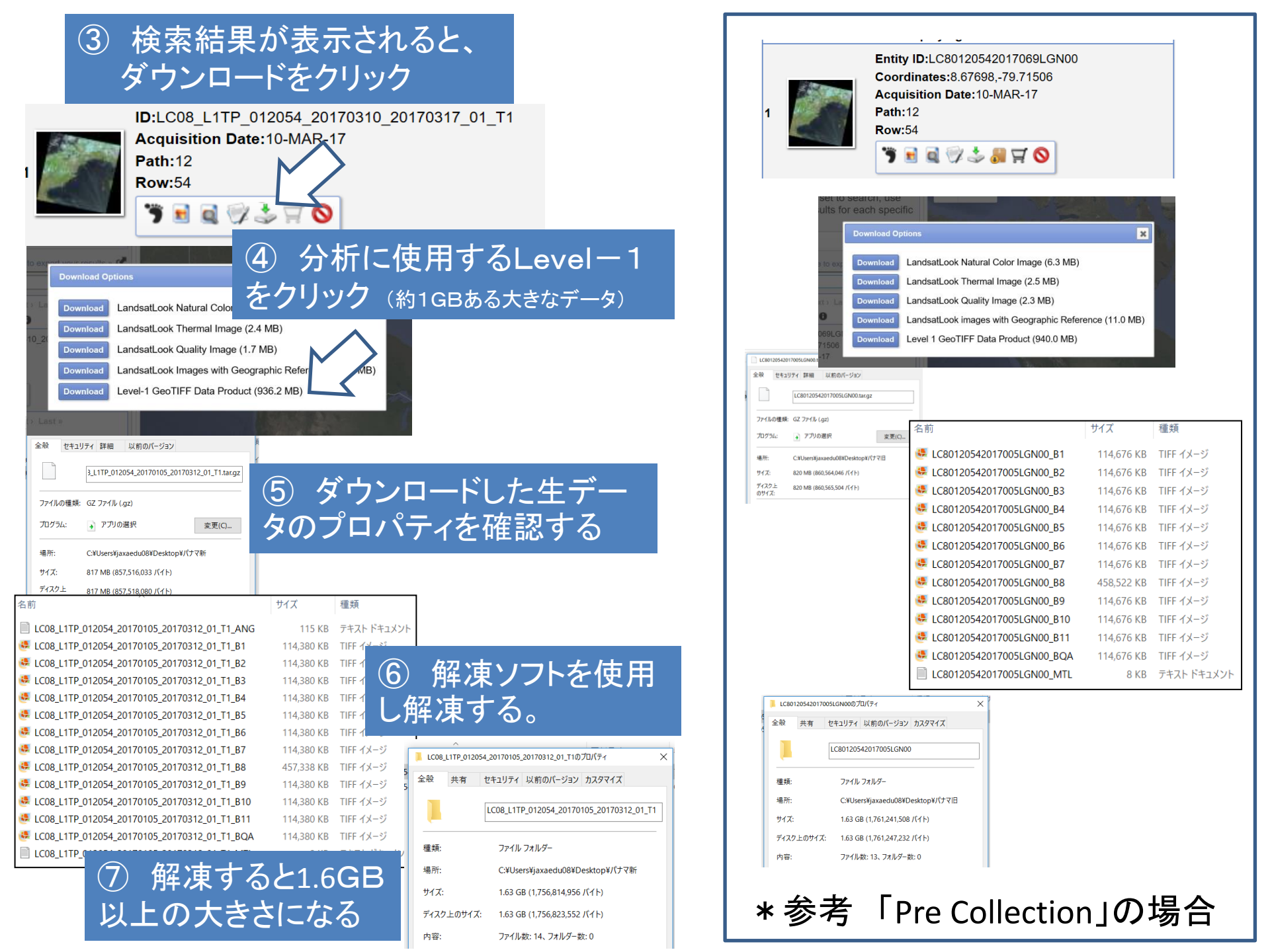

# 「Collection1Level-1」のファイル名は、2種類の命名を含んでいます。 Landsat Product Identifier

新たな命名(「Collection1Level-1」) \*〇〇月〇〇日という表記を含みます

Landsat Scene Identifier

これまでになじみのある命名。(「Pre Collection」) \*1月1日から〇〇日目という表記を含みます

| Landsat Pre-Collection Scene ID                                                                                                    | Landsat Collection 1 Product Identifier                                                                                                    |
|----------------------------------------------------------------------------------------------------|----------------------------------------------------------------------------------------------------|
| LXSPPPRRRYYYYDDDGSIVV                                                                                                    | LXSS_LLLL_PPPRRR_YYYYMMDD_yyyymmdd_CC_TX                                                                                                    |
| L = Landsat<br>X = Sensor<br>S = Satellite<br>PPP = WRS path<br>RRR = WRS row<br>YYYY = Acquisition Year<br>DDD = Acquisition Julian Day<br>GSI = Ground station identifier | L = Landsat<br>X = Sensor ("C" = OLI/TIRS combined, "O" = OLI-only, "T" = TIRS-only, "E" = ETM+, "T" = TM, "M"= MSS)<br>SS = Satellite ("07" = Landsat 7, "08" = Landsat 8)<br>LLLL = Processing correction level (L1TP/L1GT/L1GS)<br>PPP = WRS path<br>RRR = WRS row<br>YYYYMMDD = Acquisition year (YYYY)/Month(MM)/Day(DD)<br>yyyymmdd = Processing year (yyyy)/ Month (mm)/ Day (dd) |
| Examples:<br>LC80290302015343LGN00<br>LE70160392004262EDC02<br>LT40170361982320XXX08<br>LM10170391976031AAA01                                                               | TX = Collection number (01, 02,)   TX = Collection category ("RT" = Real-Time, "T1" = Tier 1, "T2" = Tier 2)   Examples:   LC08_L1GT_029030_20151209_20160131_01_RT   LE07_L1TP_016039_20040918_20160211_01_T1   LT04_L1GS_017036_19821115_20160315_01_T2   LM01_L1GS_017039_19760131_20160225_01_T2                                                                                     |

### 2017年3月16日の四国地域のランドサット8データでは次のようになっています。

Landsat Product Identifier LC08\_L1TP\_111037\_20170316\_20170316\_01\_RT Landsat Scene Identifier

LC81110372017075LGN00

## [Collection1Level-1]

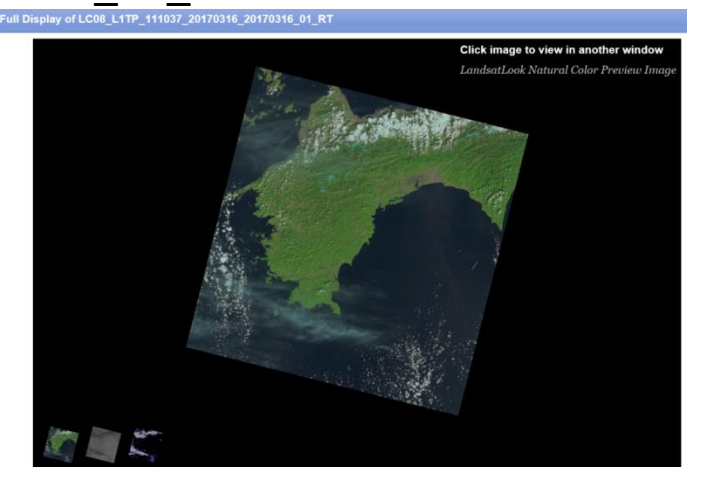

### Landsat Scene Identifier LC81110372017075LGN00

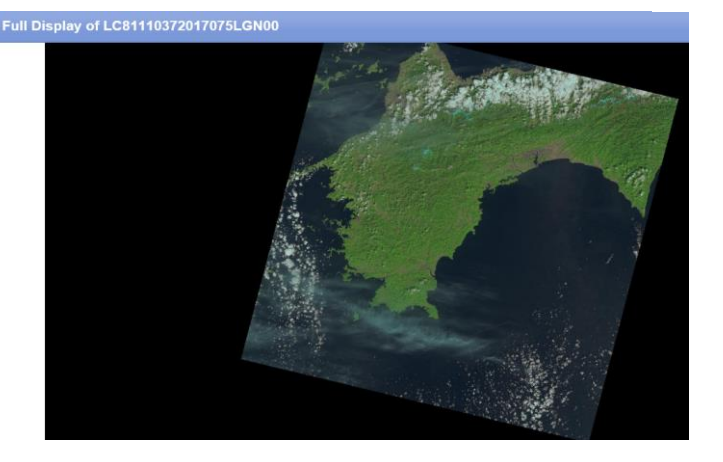

[Pre Collection]